# 【卒業生用】「証明書発行サービス」の操作の流れ

### ①メールアドレスの登録

「◎サービス利用申請」の項目にある「こちら」をクリックし、メールアドレスを入力して「確認」 ボタンを押してください。

メールアドレスに届いたワンタイム URL をクリックし、申請者情報登録を行います。

#### ②申請者情報登録

申請者情報の必要事項を入力して「申請」ボタンを押してください。

大学にて確認・利用承諾を行い、登録が完了となります。確認・承諾には時間を要しますので、 ご了承ください。

# ③初回ログイン

申請内容の確認が取れ次第、登録したメールアドレスに証明書発行サービスのログインページ の URL と初回パスワードを送付いたします。URL をクリックし、メールアドレスと初回パスワ ード(メール記載)のみ入力し「ログイン」ボタンを押してください(第2パスワードは入力不 要)。

(画面遷移後)初回パスワードの変更、第2パスワードの設定を行ってください。

#### ①Web 申請サービスログイン

「卒業生ログイン画面」より、メールアドレスとパスワード、第 2 パスワードを入力して、「ログイン」ボタンを押してください。

## ②発行する証明書を選択

発行方法(コンビニ・郵送・オンライン送付)・証明書・部数・印刷先・支払方法を選択してください。

#### ③手数料の支払い

| 【クレジットカード決済】         | 【コンビニ現金払い】            |
|----------------------|-----------------------|
| 証明書発行サービス上で、電子決済に必要な | 登録したメールアドレスに届く情報をもとに、 |
| 情報やクレジットカード番号等を入力いただ | コンビニで現金支払いを行ってください。   |
| くことで手数料の支払いが可能です。    |                       |

#### ④証明書の発行

| 【コンビニ発行】       | 【郵送発行】        | 【オンライン送付】       |
|----------------|---------------|-----------------|
| メールアドレスに証明書印刷  | 手数料の支払い完了後、大学 | 登録した提出先に PDF 形式 |
| に必要な番号が送付されま   | より郵送にて証明書をお送り | の証明書がメールで送信さ    |
| す。指定したコンビニのマル  | します。到着までしばらくお | れます。なお、証明書には提   |
| チコピー機にて印刷してくだ  | 待ちください。       | 出先名称が印字されますの    |
| さい(別途、印刷代が必要)。 |               | で、他への転用等はできない   |
| 発行期限は申請から 7 日間 |               | 仕様となっております。     |
| です。            |               |                 |

初回利用時のみ

一回目以降